Proces rejestracji nowych użytkowników systemu Blue Media SA Aby zarejstrować się jako nowy użytkownik systemu Blue Media SA należy kliknąć w link otrzymany od operatora:

https://platnosci.bm.pl/e15f712d871f5754cac565051d79b764fdb9772a1b52f418a36529b4acd39 a0e/bo

W pierwszej kolejności należy wprowadzić w formularzu adres e-mail, który na późniejszym etapie będzie służył jako login do panelu administracyjnego, numer telefonu oraz formę prawną.

| Płatności online,                                                                                                    |                                                                             |                                   |
|----------------------------------------------------------------------------------------------------|-----------------------------------------------------------------------------|-----------------------------------|
| które się opłacają.                                                                                                    | Adres e-mail do kontaktu *<br>(Podany adres amail hadrie slutul isko login) | test@bm.pl                        |
| Najlepsza obsługa płatności<br>dla Twojego sklepu.                                                                                                    | Telefon *                                                                   | 123456789                         |
|                                                                                                    | Status prawny *                                                             | -wybierz-                         |
| Administratorem danych niezbędnych w celu korzystania z<br>Systemu Platności Online BM jest Blue Medła S.A. ul. Powstańców<br>Warszawy 6, 81-718 Sopot. Podstawa prawna, cel. okres<br>przetwarzania danych osobowych oraz uprawnienia przysługujące<br>Użytkownikowi, a także inne ważne informacje dotyczące zasad<br>przetwarzania danych osobowych są szczegółowo określone w<br>Polityce prywatności Blue Media S.A. |                                                                             |                                   |
| Krok 1                                                                                                    | Krok 2                                                                      | Krok 3                            |
| NOK 1                                                                                                    |                                                                             |                                   |
| Zarejestruj się i aktywuj konto, aby                                                                                                    | Uzupełnij dane dodatkowe i                                                  | Po wdrożeniu produkcyjnym zaloguj |

Poniższa ilustracja przedstawia przykładowe uzupełnienie formularza dla spółki z ograniczoną odpowiedzialnością.

| Adres e-mail do kontaktu *                 | aleksandra.kantowicz@bm.pl              |
|--------------------------------------------|-----------------------------------------|
| (Podany adres email będzie służył jako loj | sin)                                    |
| Telefon *                                  | 505079334                               |
| Status prawny *                            | Snółka z ograniczona odpowiedzialnościa |

W pierwszej sekcji formularza należy uzupełnić podstawowe dane firmowe.

W przypadku działalności jednoosobowych oraz spółek cywilnych dane powinny zostać uzupełnione w oparciu o rejestr CEIDG. Dla pozostałych form prawnych formularz wypełniany będzie w oparciu o KRS (<u>https://ekrs.ms.gov.pl/web/wyszukiwarka-krs/strona-glowna/</u>).

| NIP*                                 | 7763545933                      |
|--------------------------------------|---------------------------------|
| KRS *                                | 0000320590                      |
| Nazwa firmy *                        | Przykładowy                     |
| Data rejestracji *                   | 2019-07-03                      |
| Eirma nie prowadzi usług finansowych | Firma prowadzi usługi financowa |

Poniżej znajduje się ilustracja przedstawiająca przykładowe uzupełnienie danych w sekcji danych firmowych

| NIP*                                                                                                    | 7763545933                                                                      |
|----------------------------------------------------------------------------------------------------|---------------------------------------------------------------------------------|
| KRS *                                                                                                    | 0000320590                                                                      |
| Nazwa firmy *                                                                                                    | Przykładowy                                                                     |
| Data rejestracji *                                                                                                    | 2019-07-03                                                                      |
|                                                                                                    |                                                                                 |
| Firma nie prowadzi usług finansowych dres siedziby                                                                                                    | Firma prowadzi usługi finansowe                                                 |
| Firma nie prowadzi usług finansowych<br>dres siedziby<br>Ulica, nr lokalu *                                                                                | Firma prowadzi usługi finansowe<br>ul. Powstańców Warszawy 6                    |
| Firma nie prowadzi usług finansowych<br>dres siedziby<br>Ulica, nr lokalu *<br>Miejscowość *                                                               | Firma prowadzi usługi finansowe<br>ul. Powstańców Warszawy 6<br>Sopot           |
| <ul> <li>Firma nie prowadzi usług finansowych</li> <li>dres siedziby</li> <li>Ulica, nr lokalu *</li> <li>Miejscowość *</li> <li>Kod pocztowy *</li> </ul> | Firma prowadzi usługi finansowe<br>ul. Powstańców Warszawy 6<br>Sopot<br>81-718 |

Kolejnym etapem rejestracji są oświadczenia, które w przypadku spółek, muszą zostać uzupełnione zgodnie z aktualnym odpisem KRS.

W tej sekcji muszą również zostać uzupełnione dane Beneficjentów.

Beneficjentem rzeczywistym spółek jest każda osoba posiadająca 25% lub więcej % udziałów w spółce. Dane na temat udziałów również dostępne są na odpisie KRS.

W przypadku jednoosobowych działalności gospodarczych oraz spółek cywilnych, Beneficjentem jest osoba, na którą zarejestrowana jest działalność.

|     | Oświadczam, że jestem reprezentantem zgodr<br>z KRS                                                  | Inie Oświadczam, że działam jako pełnomocnik                                                      |
|-----|----------------------------------------------------------------------------------------------------|---------------------------------------------------------------------------------------------------|
|     | Nie istnieje osoba fizyczna, która ma pośredni<br>lub bezpośrednio więcej niż 25%<br>udziałów/głosów | io lstnieje osoba fizyczna, która ma pośrednio lub<br>bezpośrednio więcej niż 25% udziałów/głosów |
| Dar | ne beneficjenta (Beneficjent Ud                                                                      | działowiec)                                                                                       |
|     | Imię *                                                                                               | Imię                                                                                              |
|     | Nazwisko *                                                                                           | Nazwisko                                                                                          |
|     | Kraj obywatelstwa *                                                                                  | Polska                                                                                            |
|     | llość udziałów*<br>(Podaj wartość w % udziałów)                                                      |                                                                                                   |
|     | Dodaj beneficjenta 2                                                                                 |                                                                                                   |
|     | Nie istnieje osoba fizyczna sprawująca kontrol<br>poprzez jednostkę dominującą według                | olę 📃 Istnieje osoba fizyczna sprawująca kontrolę poprzez jednostkę dominującą według             |

W dalszej części formularza, w zależności od wybranego wariantu, należy uzupełnić dane reprezentanta lub pełnomocnika firmy.

| Imię *              | Elwira            |  |
|---------------------|-------------------|--|
| Nazwisko *          | Rejta             |  |
| PESEL*              | 19271583037       |  |
|                     | Brak numeru PESEL |  |
| Krai obywatelstwa * | Polska            |  |

Następnym etapem formularza jest uzupełnienie danych o serwisie, który rejestrujemy.

Ważne, aby w polu "Numer konta bankowego do wypłaty środków" uzupełnić numer rachunku firmowego. Na ten rachunek w późniejszym czasie będziemy się rozliczać.

W przypadku zainteresowania płatnościami kartowymi, należy uzupełnić średni obrót serwisu oraz średnią wartość pojedynczej transakcji. W przypadku nowopowstających działalności, należy podać dane szacunkowe.

| Nazwa sklepu *                                                                                                 | Mój Sklep 1                                                    |
|----------------------------------------------------------------------------------------------------|----------------------------------------------------------------|
| Adres sklepu *                                                                                                 | http://www.mojsklep1.pl                                        |
| Platforma *                                                                                                    | inna                                                           |
| Branża *                                                                                                    | Chemia gospodarcza i przemysłowa                               |
| Numer konta bankowego do wypłaty<br>środków *                                                                  | 88239000047096832570676010                                     |
| Płatności kartowe *                                                                                            | TAK NIE                                                        |
| Średni obrót serwisu *                                                                                         | 4000                                                           |
|                                                                                                    |                                                                |
| Średnia wartość transakcji *                                                                                   | 43                                                             |
| Średnia wartość transakcji *<br>Adres e-mail do otrzymywania<br>faktur *                                       | 43<br>aleksandra.kantowicz@bm.pl                               |
| Średnia wartość transakcji *<br>Adres e-mail do otrzymywania<br>faktur *<br>Adres e-mail do wysyłki raportów * | 43<br>aleksandra.kantowicz@bm.pl<br>aleksandra.kantowicz@bm.pl |

Przedostatnim etapem rejestracji są oświadczenia, które należy zaznaczyć, aby zakończyć proces. Po uzupełnieniu oświadczeń, należy zapisać dane.

| Zarówno ja, jak i beneficjent rzeczywisty nie<br>jesteśmy Osobą Zajmującą EksponowaneJa lub beneficjent rzeczywisty jesteśmy Osobą<br>Zajmującą Eksponowane Stanowisko PolityczneStanowisko Polityczne PEP, członkiem rodziny<br>lub bliskim współpracownikiem takiej OsobyPEP, członkiem rodziny lub bliskim<br>współpracownikiem takiej Osoby |
|----------------------------------------------------------------------------------------------------|
| Oświadczam, że podane przeze mnie dane pochodzą z dowodu osobistego albo innego dokumentu<br>tożsamości i są zgodne z danymi tam zawartymi *                                                                                                    |
| Zapoznałem się i akceptuję warunki Regulaminu oraz Polityki Prywatności Blue Media*                                                                                                    |
| ZAPISZ                                                                                                    |

Po zapisaniu danych pojawi się komunikat o potrzebie zweryfikowania konta. Kliknięciu w link aktywacyjny nastąpi przekierowanie do bramki płatniczej, gdzie będzie należało wybrać swój bank i wykonać przelew.

Ważne, aby przelew weryfikacyjny został wykonany z numeru rachunku, który został podany do rozliczeń w formularzu!

| Dane zostały zapisane                                     |
|-----------------------------------------------------------|
|                                                           |
|                                                           |
|                                                           |
|                                                           |
| Na podany w formularzu adres e-mail wysłaliśmy wiadomość. |
|                                                           |

W przypadku nie otrzymania wiadomości e-mail z linkiem aktywacyjnym prosimy o kontakt z działem obsługi Klienta pod numerem +48 58 355 70 99

| Weryfikacja sklepu w Systemie platności online<br>Wyberz formę platności                                                                                                    |  |
|----------------------------------------------------------------------------------------------------|--|
| ING         ImBank         Ascentrator         ImBank         Ascentrator         ImBank         Ascentrator         ImBank         ImBank                                                                                                    |  |
| CITED BARK UND BARKER VIEW OF Protocol VIEW Protocol VIEW |  |
| NEO BIANK CIVEO                                                                                                    |  |
| Bank Polski Mitember                                                                                                    |  |
| Kwota do zapłaty: 19,00 PLN Peerk   Zapłać                                                                                                    |  |
| © Ske Moto 1999 - 2020 _ pht/ceste                                                                                                    |  |

Po zweryfikowaniu płatności, otrzymacie Państwo od nas wiadomość e-mail z danymi dostępowymi na adres wskazany w formularzu. Wiadomość będzie zawierała hashkey oraz service ID. Te dane należy przekazać do operatora Proassist w celu uruchomienia systemu płatności Blue Media SA.